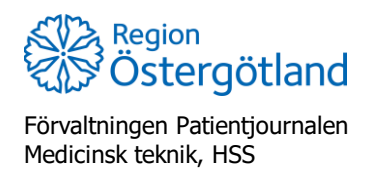

Checklista MittVaccin Åtgärda vaccinationer som är felaktigt registrerade som historik 2022-01-03

## Åtgärda vaccinationer som är felaktigt registrerade som historik

Det finns en vy i MittVaccin där man kan lägga till historiska vaccinationer som patienten fått någon annanstans och som alltså är journalförda i ett annat journalsystem – *Tidigare vaccination*. Denna funktion rekommenderas inte. För journalföring av vaccinationer utförda i annan region/land, se rutin <u>Rutin för dos 2 när vaccin dos 1 givits i annan region</u>

*Tidigare vaccination* ska inte användas för journalföring på den enhet där vaccinationen är given. Om vaccination på utförande enhet felaktigt registrerats via funktionen behöver registreringen göras om - se instruktioner nedan. Steg 1 och 2 kan utföras i valfri ordning.

Vaccination registrerad via *Tidigare vaccination* visas kursiverad och med en asterisk (\*). Dessa räknas inte i statistiken, dras inte ifrån vaccinsaldo och rapporteras inte till NVR.

| Personuppgifler                                                              |                                    |       |            |            |            |             |      |  |  |
|------------------------------------------------------------------------------|------------------------------------|-------|------------|------------|------------|-------------|------|--|--|
| Adressuppgifter uppdaterades 2022-02-03 11:06:39 via personuppgiftstjänsten. |                                    |       |            |            |            |             |      |  |  |
| 0                                                                            | Otto Olofsson 195303012198 (68 år) |       |            |            |            |             |      |  |  |
|                                                                              | Man                                |       |            |            |            |             |      |  |  |
| Anteckningar Historik Hälsodeklaration Sam. Journalföring                    |                                    |       |            |            |            |             |      |  |  |
| Ordinationer                                                                 |                                    |       |            |            |            |             |      |  |  |
| Det finns inga ordinationer at                                               | t visa.                            |       |            |            |            |             |      |  |  |
| Pågående ordinerade va                                                       | ccinationsplaner                   |       |            |            |            |             |      |  |  |
| Det finns inga vaccinationsplaner att visa.                                  |                                    |       |            |            |            |             |      |  |  |
| Överblick vacciner                                                           |                                    |       |            |            |            |             |      |  |  |
| Vaccin                                                                       |                                    | Antal | Senaste    | Dos1       | Dos2       | Dos3        | Dos4 |  |  |
| Vaxigrip Tetra                                                               |                                    | 1     | 2021-10-08 | 2021-10-08 |            |             |      |  |  |
| Comirnaty 30 mcg/dos (fr 12 år) 3                                            |                                    |       | 2021-12-03 | 2021-04-08 | 2021-05-27 | 2021-12-03* |      |  |  |
| * Tidigare vaccination                                                       |                                    |       |            |            |            |             |      |  |  |
| Bokningar                                                                    |                                    |       |            |            |            |             |      |  |  |

- 1. Makulera den felaktigt registrerade vaccinationen. Registreringen återfinns i listan **Senaste vaccinationer**, längst ner i vyn **Visa kund**.
  - a. Klicka på raden

| Senaste vaccinationer |            |        |          |                 |                  |                     |          |  |
|-----------------------|------------|--------|----------|-----------------|------------------|---------------------|----------|--|
| Vaccination           | Datum      | Vaccin | Artiklar | Vaccinatör      | Mottagning       | Vårdgivare          | Signerad |  |
| 6866393               | 2021-10-08 | 1 st   | 0 st     | Karin Björklund | Test-VC Lyckorna | Region Östergötland | 9        |  |
| 6866387               | 2021-05-27 | 1 st   | 0 st     | Karin Björklund | Test-VC Lyckorna | Region Östergötland | 2        |  |
| 6866386               | 2021-04-08 | 1 st   | 0 st     | Karin Björklund | Test-VC Lyckorna | Region Östergötland | 2        |  |
| 6869850               | 2021-12-03 | 1 st   | 0 st     | Anna Götmar     | Test-VC Lyckorna | Region Östergötland |          |  |

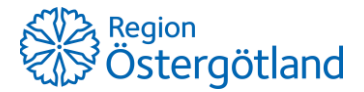

Förvaltningen Patientjournalen

Medicinsk teknik, HSS

Checklista MittVaccin Åtgärda vaccinationer som är felaktigt registrerade som historik 2022-01-03

b. Under rubrik *Information* syns det att det är en *Tidigare vaccination* och information om vaccinationen saknas. Klicka på den röda stopp-ikonen, längst ut till höger.

| Inform                                      | ation                           |        |          |                             |             |                |      |         |   |
|---------------------------------------------|---------------------------------|--------|----------|-----------------------------|-------------|----------------|------|---------|---|
| Tidigare vaccination tillagd av Anna Götmar |                                 |        |          |                             |             |                |      |         |   |
| Vaccin                                      |                                 |        |          |                             |             |                |      |         |   |
|                                             | Namn                            | Dos    | Dosering | Administration/Lokalisation | Batchnummer | SMS-påminnelse | Pris | Faktura |   |
| 0                                           | Comirnaty 30 mcg/dos (fr 12 år) | Tredje | 0ml      | Ej valt                     | Ej valt     | Nej            | 0    | Nej     | • |

- c. Bekräfta med OK.
- 2. Registrera en korrekt vaccination via **Starta vaccination** och välj vaccinationsdatum i datumlistorna.

| Personuppgifter              |                                 |                    |            |             |  |
|------------------------------|---------------------------------|--------------------|------------|-------------|--|
| Adressuppgifter uppdaterades | 2022-02-03 11:06:39 via personu | ppgiftstjänsten.   |            |             |  |
| 0                            | Otto Olofsson 195               | 303012198 (68 år)  |            |             |  |
|                              | Mar                             |                    |            |             |  |
| Anteckningar Hist            | torik Hälsodeklaration          | Sam. Journalföring |            |             |  |
| Vaccination                  |                                 |                    |            |             |  |
| Vaccinationsdatum            | 2021 • 12 •                     | 03 🗸               | Vaccinatör | Anna Götmar |  |
| Batchnummer                  |                                 | 01  02             |            |             |  |
| Comirnaty 30 mcg/dos (fi     | 12 år) Ej valt                  | 03                 | •          |             |  |
| Artiklar                     |                                 | 05                 |            |             |  |
|                              |                                 | 06                 |            |             |  |

## När registreringen slutförts är dosen korrekt journalförd.

| Överblick vacciner              |       |            |            |            |            |      |  |  |  |
|---------------------------------|-------|------------|------------|------------|------------|------|--|--|--|
| Vaccin                          | Antal | Senaste    | Dos1       | Dos2       | Dos3       | Dos4 |  |  |  |
| Comirnaty 30 mcg/dos (fr 12 år) | 3     | 2021-12-03 | 2021-04-08 | 2021-05-27 | 2021-12-03 |      |  |  |  |
| Vaxigrip Tetra                  | 1     | 2021-10-08 | 2021-10-08 |            |            |      |  |  |  |